## **Search for External Documents**

Users will be able to search for patient documents from external data sources.

In Patient Summary click the icon with the arrow on a page to access or search External Documents.

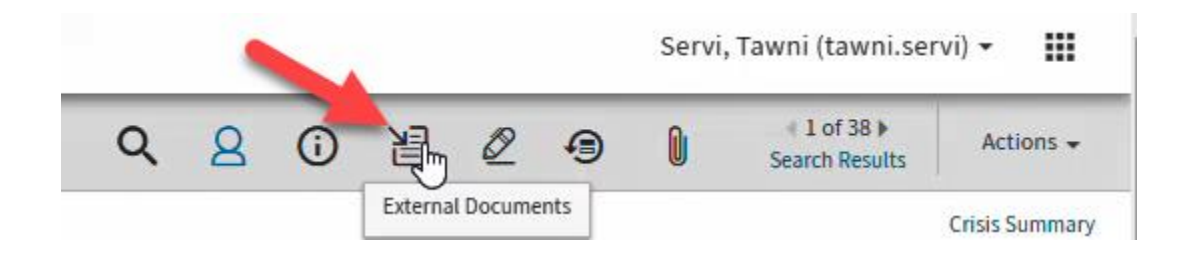

## Click the blue tab Request External Document

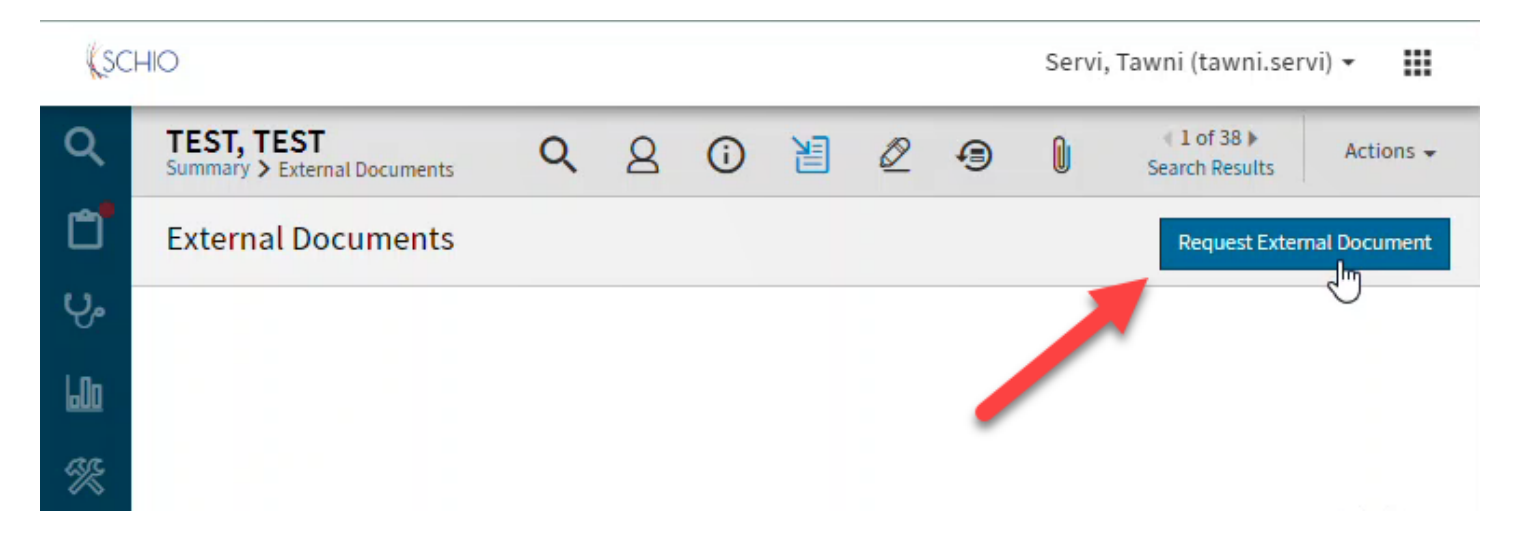

- The Search Reason defaults to Treatment
- Choose your role
- Choose the Data Source

| Soarch for       | External Decuments  |  |
|------------------|---------------------|--|
| Searchilor       | External Documents  |  |
| Select Data Sou  | rces (Required)     |  |
| Kaiser NorCal C  | Q, Sutter Health CQ |  |
| Search Reason (  | Required)           |  |
| Treatment        |                     |  |
| Search Role (Ree | quired)             |  |
| Medical doctor   |                     |  |
| Creation Date    |                     |  |
| All Creation Dat | tes                 |  |
| Service Start Da | te                  |  |
| All Service Star | t Dates             |  |
| Service Stop Dat | te                  |  |
| All Service Ston | Dates               |  |

## When the query returns a document, you can add it to the patient chart or download

| Exte | rnal Documer                   | nts         |                         |                |          | Request External Document                               |
|------|--------------------------------|-------------|-------------------------|----------------|----------|---------------------------------------------------------|
| Dowr | nload Document                 | View Add To | o Patient               |                |          | 1-2 of 2 💙 100 🗸                                        |
|      | Name 个                         | Document Ty | ype 个Data Source 个      | Request Time 个 | Size 个   | Expiration Date $\wedge$ Date Added to Patient $\wedge$ |
|      | Continuity of<br>Care Document | CDA         | Stanford Health<br>EHEX | 5 months ago   | 69.1 kB  |                                                         |
|      | Continuity of<br>Care Document | CDA         | Sutter Health CQ        | 3 months ago   | 314.5 kB | 02/09/2023                                              |
|      |                                |             |                         |                |          |                                                         |

## It will appear in the External Documents tile in the patent summary

| Document Name               | Creat | Data                    |
|-----------------------------|-------|-------------------------|
| Continuity of Care Document |       | Stanford Health<br>EHEX |
| Continuity of Care Document |       | Sutter Health<br>CQ     |
|                             |       |                         |
|                             |       |                         |